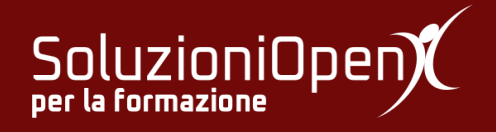

## Le applicazioni di Google: Classroom

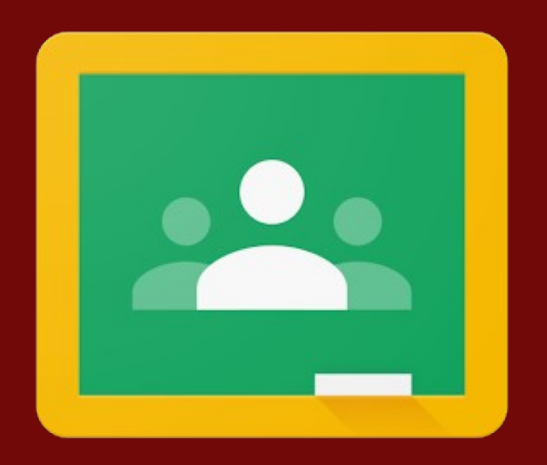

# Monitorare il lavoro degli studenti

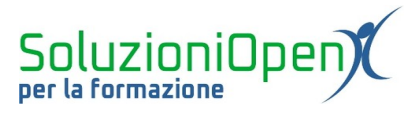

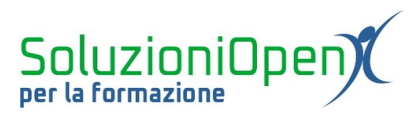

### Indice generale

| Licenza                                       | 4 |
|-----------------------------------------------|---|
| Collaboratori                                 | 4 |
| Data di pubblicazione e versione del software | 4 |
| Monitorare il lavoro degli studenti           | 5 |

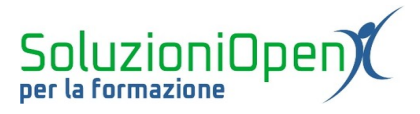

#### Licenza

Copyright © 2019 – Soluzioni Open.

I collaboratori sono elencati nella sezione successiva. Il presente documento può essere distribuito e/o modificato secondo quanto previsto dalla licenza Creative Commons Attributione-Non commerciale - Condividi allo stesso modo (<u>http://creativecommons.org/licenses/by-nc-sa/4.0/deed.it</u>), versione 4.0 o successive.

Tutti i marchi citati nel documento appartengono ai legittimi proprietari.

#### Collaboratori

- Antonio Faccioli
- Samantha Ferrucci

#### Data di pubblicazione e versione del software

Data di pubblicazione 31/03/2020. Basato su Google.

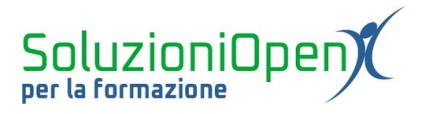

#### Monitorare il lavoro degli studenti

Come accennato nel capitolo di presentazione di Google Classroom, il docente, oltre ad assegnare compiti, condividere materiale e comunicare con la classe, può monitorare il lavoro degli studenti.

La sezione destinata a questo tipo di attività è Persone.

Una volta entrati in questo spazio, cliccare sul nome dello studente per aprire la pagina ad esso dedicata.

Qui sono elencati tutti i lavori assegnati e la loro situazione:

- Consegnati: mostra i compiti che lo studente ha inviato;
- Restituito con voto: è l'elenco dei compiti valutati e riconsegnati allo studente;
- > Mancante: mostra i compiti non consegnati entro la scadenza.

A sinistra della schermata si trova un piccolo riquadro con le stesse voci appena elencate, che permettono di filtrare i dati e visualizzare i compiti per ogni categoria.

Figura 1: Lavori studente